## Instructions for AbleTrend Add-On to NinjaTrader 7

(Updated November 6, 2015)

- 1. These instructions are specifically for Ninja Trader 7. We have stopped updating and are not doing any issue fixes and support for the AbleTrend Add-on for Ninja Trader 7. If you agree to these terms, you may proceed with the instructions.
- 2. Install AbleTrend components for NinjaTrader:

Click on the link and install, <u>http://www.wintick.com/msiweb\_ninja/setupANT7.exe</u>

When you finish, you must check "Launch" to run AbleCom installation.

3. Add AbleTrend indicator's script to the NinjaTrader Platform

Open NinjaTrader 7.0 > File Menu > Utilities > Import NinjaScript...> Go to C:\Program Files (x86)\AbleSys\AbleCom folder, select AbleNinja.zip > OK.

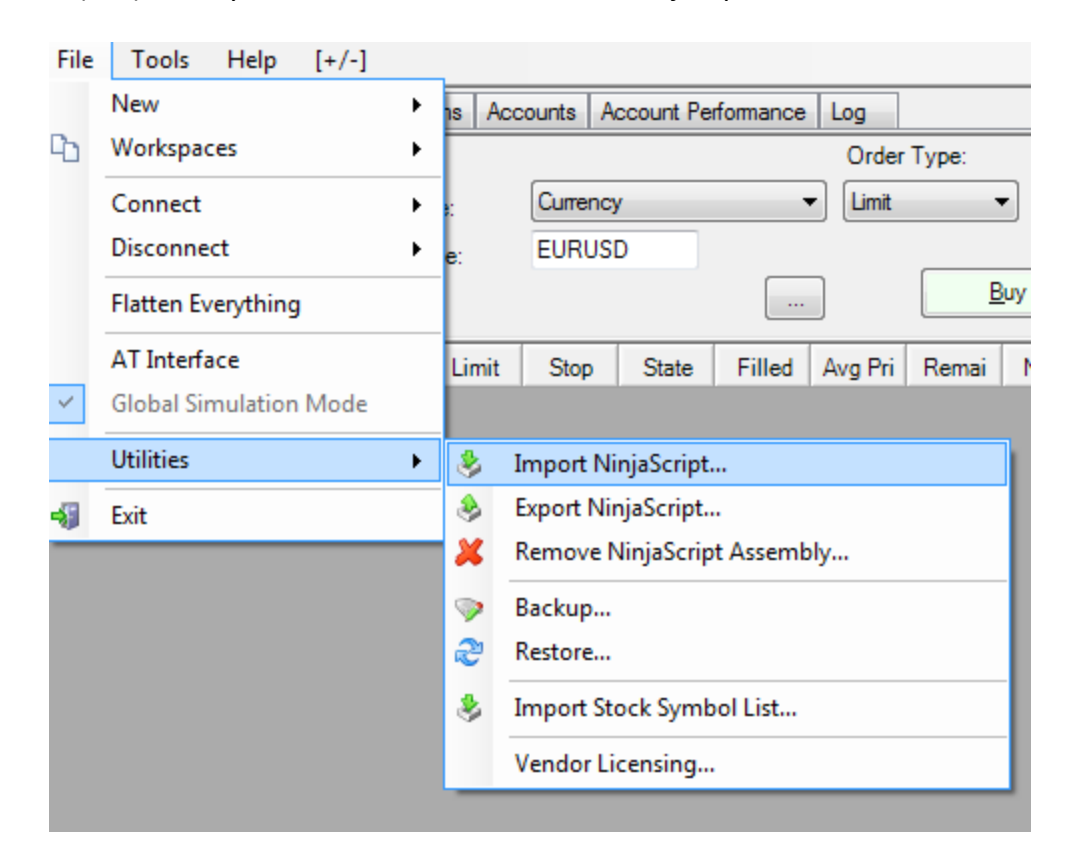

## 4. Select Data Source for NinjaTrader

From NinjaTrader's Control Center > Tools > Account Connections... > Add your data source (such as eSignal, TD Ameritrade etc.) or select existing data source.

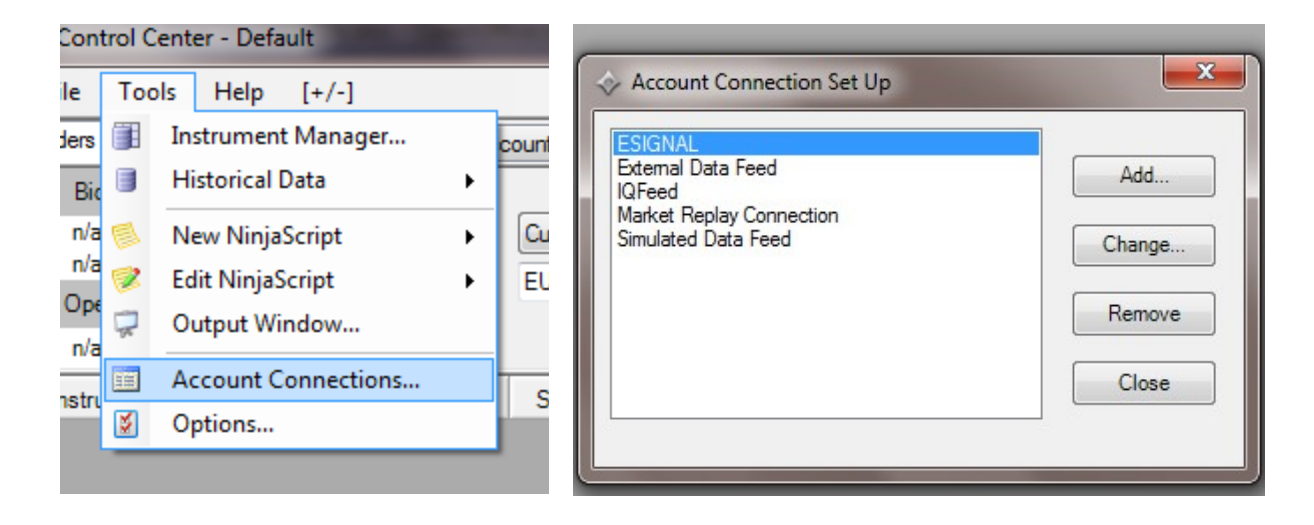

## 5. Connecting Data

From NinjaTrader's Control Center > File > Connect > select a data source (such as eSignal)

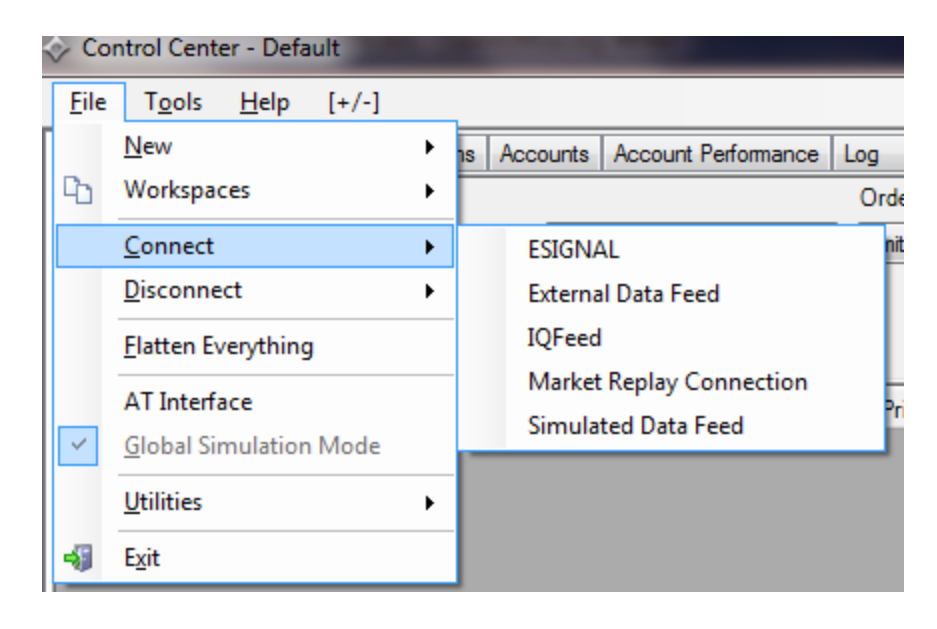

- 6. Insert AbleTrend indicators to chart of the NinjaTrader:
  - a) Open chart: File > New > Chart.

| 🔶 Co         | ntrol Center - Default            | - |    |                           |    |
|--------------|-----------------------------------|---|----|---------------------------|----|
| <u>F</u> ile | T <u>o</u> ols <u>H</u> elp [+/-] |   |    |                           |    |
|              | <u>N</u> ew                       | • | ł  | A <u>l</u> erts           | Lo |
| 6            | Workspaces                        | • |    | Basic Entry               |    |
|              | <u>C</u> onnect                   | ► | 24 | <u>C</u> hart             |    |
|              | <u>D</u> isconnect                | • |    | Dynamic S <u>u</u> perDOM |    |
|              | Flatten Everything                |   | ۶  | FX Pro                    | L  |
|              | <u>I</u> ndicent Everythining     |   |    | Level II                  |    |
|              | AT Interface                      |   |    | Market Analyzer           | ٩v |
| <b>_</b>     | <u>G</u> lobal Simulation Mode    |   | P  | <u>N</u> ews              | L  |
|              | <u>U</u> tilities                 | • |    | Static SuperDOM           | L  |
| -53          | Exit                              |   | 6  | Strategy <u>A</u> nalyzer |    |
|              | _                                 | - |    | Time And Sales            |    |
|              |                                   |   | _  |                           | _  |

b) Open indicators dialog: from chart toolbar > click Indicator icon > popup AbleSys login windows > Input username, password and serial number.

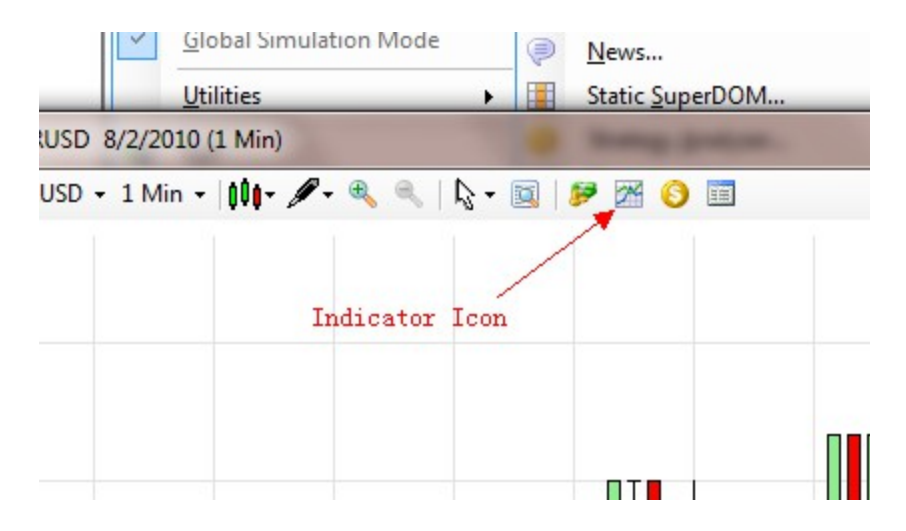

| nter Your Ablesys Acc | ount                   |
|-----------------------|------------------------|
| ull E-Mail Address:   | (Your username here)   |
| Password:             | (Your password here)   |
| roduct Serial SN:     | (Your product serial N |

- c) After login AbleSys server > you may see the AbleTrend indicators show up at Indicators dialog box.
- d) Insert AbleTrend indicator: select AbleTrend Indicator > click "New" button > Apply... then keep insert other indicators.

|                              | - <b>-        </b> | Ab         | lesys | Indica | ito | ors                                 |                                    |
|------------------------------|--------------------|------------|-------|--------|-----|-------------------------------------|------------------------------------|
| ADICATORS - SEUL             | RUSD               |            |       |        |     | Dania Cattion                       | ×                                  |
| AbleTrend1<br>AbleTrend12    | -                  |            |       |        |     | ASCMODE                             | 2                                  |
| Able Trend 2<br>Able Trend 2 |                    |            | -     |        |     | MONEYRISK<br>RISK                   | 2 3                                |
| Able Trend Sig               |                    | 1 Pick     | Indic | ator   | ⊡   | General                             | -                                  |
| ADL                          |                    | I. IICA    | indic |        |     | Auto scale<br>Calculate on bar clos | True                               |
| ADXR                         |                    |            |       |        |     | Displacement                        | 0                                  |
| Aroon                        |                    |            |       |        |     | Label                               | AbleTrend2                         |
| AroonUscillator              |                    |            |       |        |     | Panel<br>Price marker(s)            | 1<br>True                          |
| Able frend f                 |                    |            |       |        |     | Plots                               |                                    |
|                              |                    | 2.Cliko    | ° New | to ad  | Ð   | SellStop                            | Dot; Solid; 2px<br>Dot; Solid; 2px |
| Label                        |                    |            |       |        |     |                                     |                                    |
| New                          | 1                  | Rer        | 2010  |        | TI  | his is Ablesys AbleTre              | end2                               |
| <u>Iv</u> ew                 |                    |            | nove  |        | Ļ   | 3. Click '                          | 'Apply"                            |
|                              |                    |            |       | -      | <   |                                     |                                    |
|                              | <u> </u>           | <u>0</u> K | (     | Apply  | _   |                                     | <u>Close</u>                       |

Troubleshooting:

Ninja Trader version only works for Windows operating systems: Windows Vista, Windows 7, Windows 8, and Windows 10. It will not work on any version of Windows Server.

Removing AbleTrend add-on from NinjaTrader

(1) Remove AbleTrend from NinjaTrader: from its Control Center > File > Utilities > Remove NinjaScript Assembly > Remove AbleNinja

(2) Close Ninja Trader

(3) Remove AbleCom from your system: From the Windows Control Panel > Programs and Features > Remove/Uninstall AbleCom

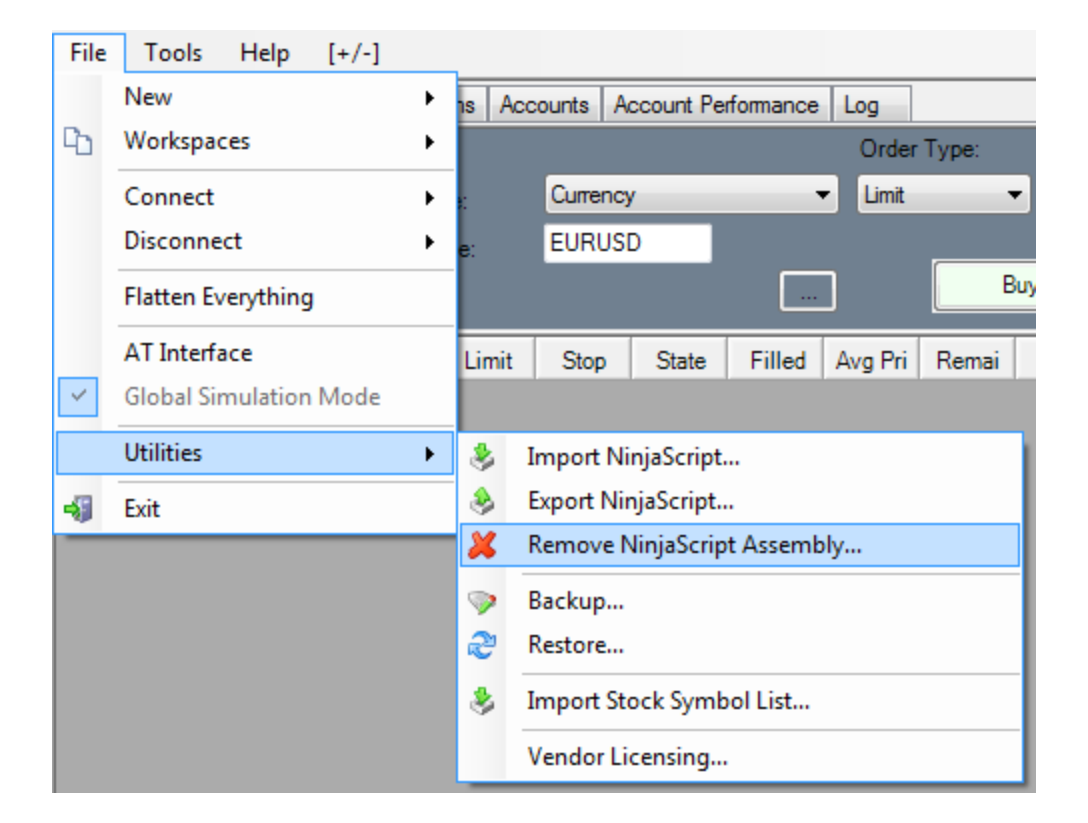

| Remove NinjaScript | Assembly | x |
|--------------------|----------|---|
| AbleNinja          |          |   |
|                    |          |   |
|                    |          |   |
|                    |          |   |
|                    |          |   |
|                    |          |   |
| Remove             | Close    |   |
| Remove             | 0.030    |   |